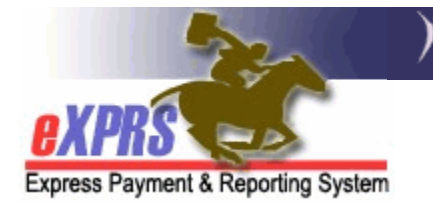

## How to Client Individual Support Plan (ISP) Date Information in eXPRS

(v3; 7/25/2018)

eXPRS has implemented a new feature in an individual's **VIEW CLIENT** profile page that allows for the tracking of their Individual Support Plan (ISP) date information.

While only informational at this time, the individual's ISP Date information entered into eXPRS will be utilized in future system functionality as a validation edit point for Plan of Care and/or other service limits to align with ODDS policy guidelines, as well as CMS individual plan requirements.

## Some things to note about entering ISP Date information in eXPRS.

 ISP Date segments for INITIAL ISPs can have a date range that is a longer than 365 days. The *ISP End Date* can be the last day of the month of the *ISP Start Date*, the next year.

| ISP Dates Add            |      |                         |
|--------------------------|------|-------------------------|
| ISP Type Initial ~       |      | ISP Signed Date 6/30/16 |
| ISP Start Date 7/12/2016 |      | ISP End Date 7/31/2017  |
| Save                     | Rese | Cancel                  |

 ISP Date segments for ANNUAL ISPs cannot exceed 12 months from the ISP Start Date (ie: annual segments are limited to 1 year).

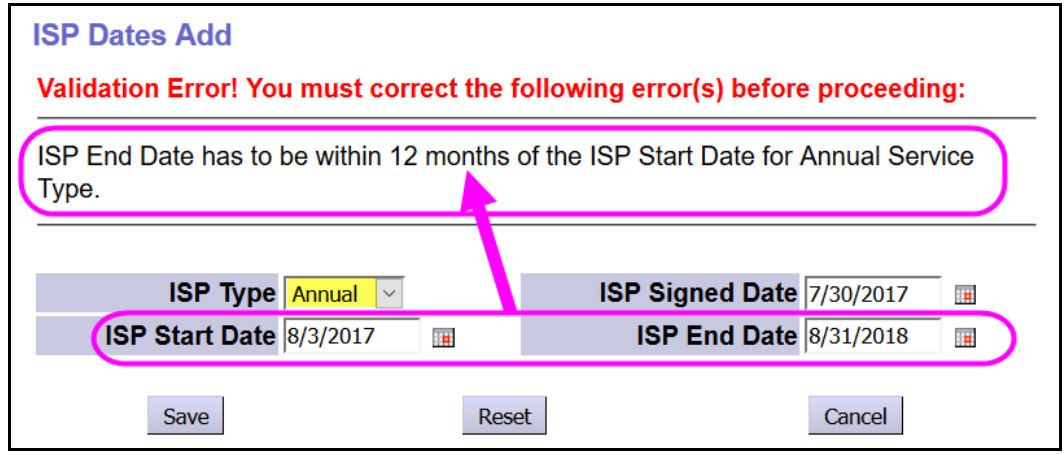

• ISP Date segments *cannot have dates that overlap* another ISP date segment.

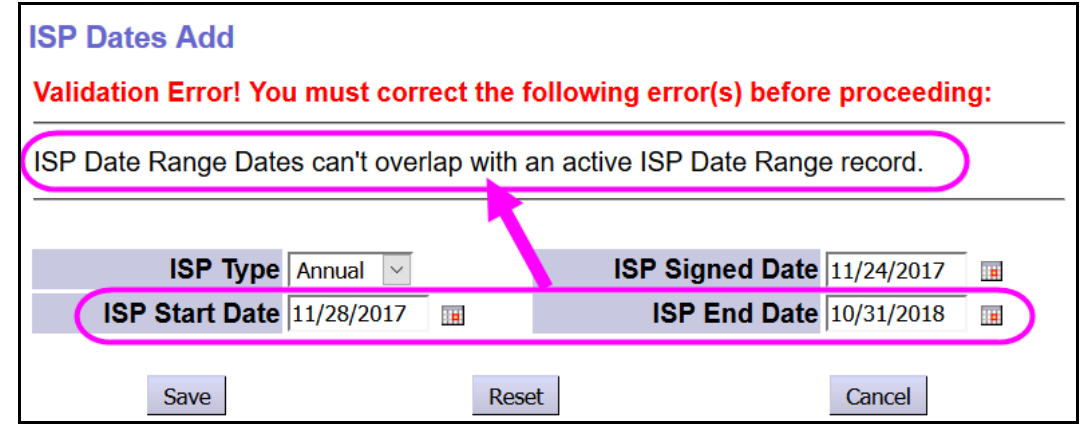

• ISP Date segments can be shorter than 1 year.

| ✓Individua | ll Support Plan (IS | SP) Dates     |                  |      |        |      |
|------------|---------------------|---------------|------------------|------|--------|------|
| Display Se | egments for Dates   | : Begin: 7/25 | Less than 1 year | 20   | 19 🔳   | Find |
| ISP Type   | ISP Begin Date      | ISP End Date  | ISP Signed Date  |      |        |      |
| Annual     | 5/5/2017            | 3/31/2018     | 5/1/2017         | Edit | Remove | Log  |
| Add        |                     |               |                  |      |        |      |

• Date gaps between different ISP Date segments is allowed.

| isplay Se | gments for Date | s: Be <u> </u> | ate gap between IS | P segmer | nts.   | Find |
|-----------|-----------------|----------------|--------------------|----------|--------|------|
| ISP Type  | ISP Begin Date  | ISP End Date   | ISP Signed Date    | _        |        |      |
| Annual    | 4/19/2018       | 3/31/2019      | 4/12/2018          | Edit     | Remove | Log  |
| Annual    | 5/5/2017        | 3/31/2018      | 5/1/2017           | Edit     | Remove | Log  |

For additional information & ODDS policy direction regarding entry and utilization of the ISP Date information, please see <<u>transmittal or worker guide</u>>.

## How to enter ISP Date information in eXPRS:

1. Login to eXPRS. Users will need to be logged in as (Local Authority) for CDDPs,

| Login                               |                                                    |
|-------------------------------------|----------------------------------------------------|
| Password accepted. Choose your      | organization and/or program area for this session. |
| You are in the Practice environment |                                                    |
| Login Name:                         | userID                                             |
| Password:                           | •••••                                              |
| Organization/Program Area:          | County (Local Authority)                           |
| Forgot your password?               | Submit                                             |

or as the (Contractor) for Brokerages.

| Login                               |                                                    |
|-------------------------------------|----------------------------------------------------|
| Password accepted. Choose your      | organization and/or program area for this session. |
| You are in the Practice environment |                                                    |
| Login Name:                         | userID                                             |
| Password:                           | •••••                                              |
| Organization/Program Area:          | Brokerage (Contractor)                             |
| Forgot your password?               | Submit                                             |

 From the left-hand menu, click on CLIENT → VIEW CLIENT to find the individual's View Client profile page.

| Client              | • | View Client                       |
|---------------------|---|-----------------------------------|
| Provider            | • | SIS Assessmen s                   |
| Contracts           | • | Reports                           |
| Prior Authorization | ≯ | Filtered By Type All Notification |
| Plan Of Care        | • |                                   |
| Claims              | • |                                   |

3. In the View Client page, enter the individual's prime number in the Client Prime field & then click *FIND* to search.

| View Client                                                                                                    |                                                                                                    |
|----------------------------------------------------------------------------------------------------|----------------------------------------------------------------------------------------------------|
| At least one search criterion must be entered.<br>last name (or both) must be present, and conta<br>return too many results, additional criteria are | When searching by name only, either the first name or<br>ain only alphabetic characters. If a name search would<br>required. Format Birth Date as m/d/ccyy. |
| Last Name:                                                                                                    |                                                                                                    |
| First Name:                                                                                                    |                                                                                                    |
| Birth Date:                                                                                                    | I                                                                                                    |
| Gender:                                                                                                    | Unspecified 🗠                                                                                                    |
| Client Prime:                                                                                                    | xyz0000a                                                                                                    |
| Max Displayed:                                                                                                    | 25 🗸                                                                                                    |
| Fin                                                                                                    | d Reset                                                                                                    |

4. From the results list shown below the search fields, click on the blue LAST NAME of the individual to open their profile record.

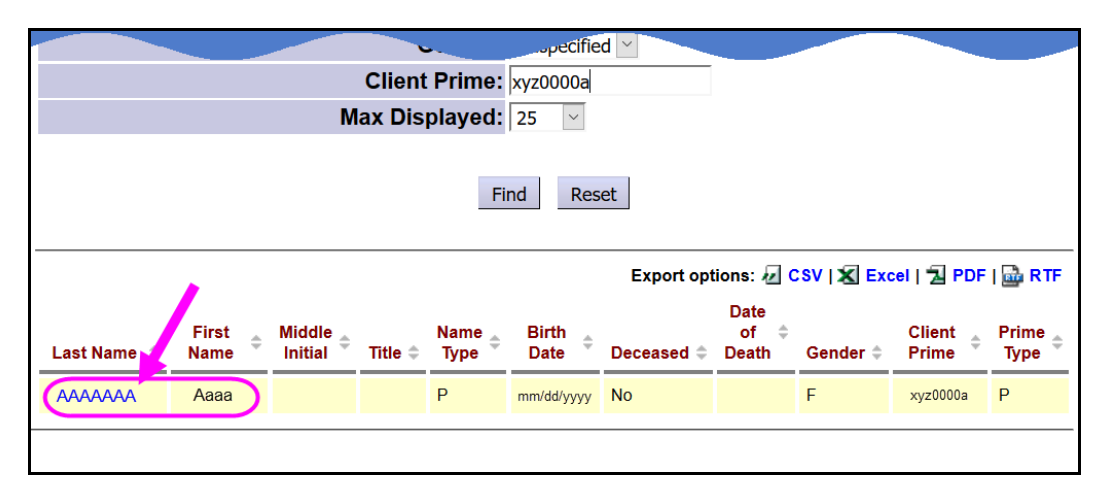

5. With the individual's profile page open, scroll down & expand the **Individual Support Plan (ISP) Dates** section in the middle of the page. Click **ADD** to add ISP Date segment information.

| Client                                |                                  |
|---------------------------------------|----------------------------------|
| Legal Last Name:                      | ΑΑΑΑΑΑ                           |
| Legal First Name:                     | Aaaa                             |
| Legal Middle Initial:                 |                                  |
| Legal Title:                          |                                  |
| Preferred Last Name:                  | ΑΑΑΑΑΑ                           |
| Preferred First Name:                 | Aaaa                             |
| Preferred Middle Initial:             |                                  |
| Preferred Title:                      |                                  |
| Birth Date:                           | mm/dd/yyyy                       |
| Deceased:                             | No                               |
| Date of Death:                        |                                  |
| Gender:                               | F                                |
| Client Prime:                         | xyz0000a                         |
| Prime Type:                           | P                                |
| Aliases                               |                                  |
| DD Eligibility                        |                                  |
| Level of Care                         |                                  |
| Individual Support Plan (ISP) Dates   |                                  |
| Display Segments for Dates: Begin: 7/ | '24/2015 📻 End: 7/24/2019 📻 Find |
| Nothing found to display.             |                                  |
| Add                                   |                                  |
| Service Eligibility                   |                                  |
|                                       | $\sim$                           |

6. You will be taken to a new page called **ISP Dates Add** to enter the ISP date segment information. Add the data for the information requested.

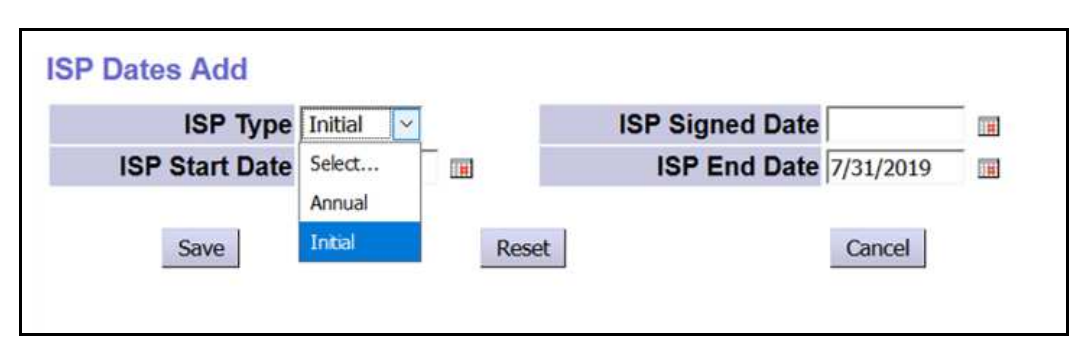

- **ISP Type** = select the type of ISP for the segment from the dropdown.
  - Initial = the first ISP for the individual
  - Annual = subsequent annual ISPs for the individual

| ISP Dates Add            |      |                         |
|--------------------------|------|-------------------------|
| ISP Type Initial 🖂       |      | ISP Signed Date 12/2/15 |
| ISP Start Date 12/3/2015 |      | ISP End Date 11/30/16   |
| Save                     | Rese | Cancel                  |

- ISP Signed Date = the date the ISP team signed the ISP
- ISP Start Date = the effective or start date of that ISP
- **ISP End Date** = the last date that ISP is effective

Click **SAVE** to save the ISP date segment data. You will be returned to the **View Client** page, and the ISP segment data entered should now appear in that section.

| • | Level of  | Care<br>al Support Plan (I | SP) Dates       |                 |              |           |
|---|-----------|----------------------------|-----------------|-----------------|--------------|-----------|
|   | Display S | egments for Date           | s: Begin: 7/24/ | /2015 🔳 En      | d: 7/24/2019 | Find      |
| 1 | ISP Type  | ISP Begin Date             | ISP End Date    | ISP Signed Date | l            |           |
|   | Initial   | 12/3/2015                  | 11/30/2016      | 12/2/2015       | Edit Re      | emove Log |
|   | Add       |                            |                 |                 |              |           |
| - |           |                            |                 |                 |              |           |
|   | Service I | Eligibility                |                 | <u> </u>        |              |           |
| 0 |           | - Harib                    |                 |                 |              |           |

7. To add additional ISP date segments, click ADD or repeat steps #1 – 5 above. When entering a new segment that follows an Initial ISP segment, the system will auto-fill the ISP Type to Annual & pre-populate the ISP Date Range. These fields can be edited, as needed, before the segment is saved. *Please note the ISP date range limitations on page 1 of this guide.* 

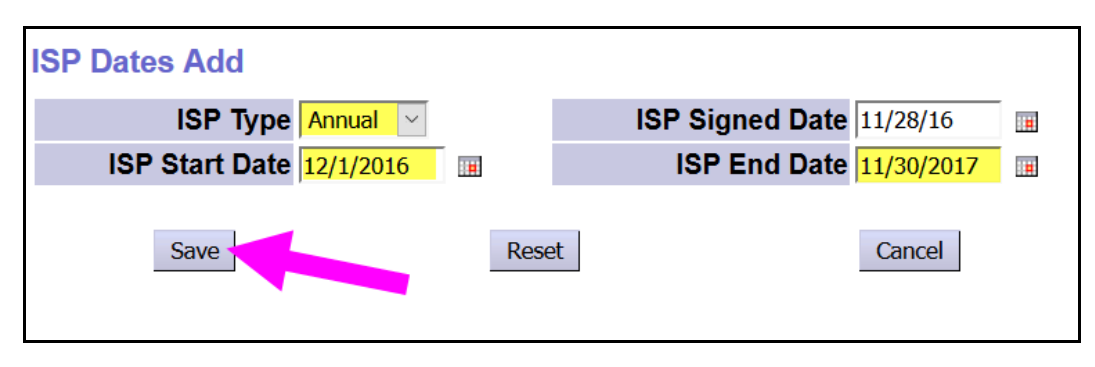

- 8. Over time, as the individual has additional ISPs, the ISP Dates section of their **View Client** profile page will show their ISP history.
  - The system default is to display ISP segment history back 3 years & forward 1 year from the current date.
  - If users wish to view more date segment history, they can edit the dates in the **Display Segments for Dates:** fields to view ISP Date segments for any date range desired.

| Individua | ll Support Plan (I       | SP) Dates     |                 |         |        |      |
|-----------|--------------------------|---------------|-----------------|---------|--------|------|
| isplay Se | egments for Date         | s: Begin: 7/2 | 4/2015 🔳 End:   | 7/24/20 | 19 🔳   | Find |
| ISP Type  | ISP Begin Date           | ISP End Date  | ISP Signed Date | _       |        |      |
| Annual    | 12/ <mark>1</mark> /2017 | 11/30/2018    | 11/27/2017      | Edit    | Remove | Log  |
| Annual    | 12/1/2016                | 11/30/2017    | 11/28/2016      | Edit    | Remove | Log  |
| Initial   | 12/3/2015                | 11/30/2016    | 12/2/2015       | Edit    | Remove | Log  |
| Add       |                          |               |                 |         |        |      |
|           |                          |               |                 |         |        |      |

9. To view the details of an ISP Date segment, click on **Log** at the far right.

| Individua                 | I Support Plan (I  | SP) Dates      |                 |         |           |      |
|---------------------------|--------------------|----------------|-----------------|---------|-----------|------|
| Disp <mark>l</mark> ay Se | egments for Dates  | s: Begin: 7/24 | 4/2015 🔳 End:   | 7/24/20 | 19 🔳      | Find |
| ISP Type                  | ISP Begin Date     | ISP End Date   | ISP Signed Date |         |           |      |
| Annual                    | 12/1/2017          | 11/30/2018     | 11/27/2017      | Fdit    | Remove    | l og |
| Annual                    | 12/1/2016          | 11/30/2017     | 11/28/2016      | Edit    | Remove    | Log  |
| Initial                   | 12/3/2015          | 11/30/2016     | 12/2/2015       | Edit    | Remo      | Log  |
| Add                       | ligibility         |                |                 |         |           |      |
| P Dates                   | Log                |                |                 |         |           |      |
|                           | ISP Type Annu      | lal            | ISP Signed      | Date    | 11/28/201 | 6    |
| ISF                       | P Start Date 12/1/ | 2016           | ISP End         | Date    | 11/30/201 | 7    |
|                           |                    | Pac            |                 |         |           |      |

10. To edit an ISP Date segment to change the *ISP End Date*, click on EDIT.

| Individual Support Plan (ISP) Dates |                  |                |                 |         |        |      |
|-------------------------------------|------------------|----------------|-----------------|---------|--------|------|
| Display S                           | egments for Date | s: Begin: 7/24 | 4/2015 🖩 End:   | 7/24/20 | 19 🔳   | Find |
| ISP Type                            | ISP Begin Date   | ISP End Date   | ISP Signed Date |         |        |      |
| Annual                              | 12/1/2017        | 11/30/2018     | 11/27/2017      | Edit    | Remove | Log  |
| Annual                              | 12/1/2016        | 11/30/2017     | 11/28/2016      | Edit    | Remove | Log  |
| Initial                             | 12/3/2015        | 11/30/2016     | 12/2/2015       | Edit    | Remove | Log  |
| Add                                 |                  |                |                 |         |        |      |
| Add                                 |                  |                |                 |         |        |      |

This will open that segment record to allow updates to the ISP End Date.

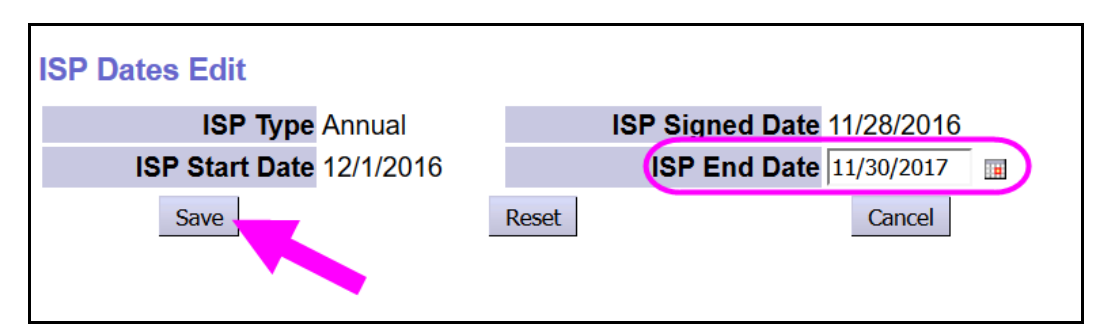

Click **SAVE** to save any changes made.

11. Click on **REMOVE** to remove an ISP segment that may have been entered in error.

| Individual Support Plan (ISP) Dates |                   |                |                 |         |        |      |  |
|-------------------------------------|-------------------|----------------|-----------------|---------|--------|------|--|
| isplay Se                           | egments for Dates | s: Begin: 7/24 | 4/2015 🖩 End:   | 7/24/20 | 19 🔳   | Find |  |
| ISP Type                            | ISP Begin Date    | ISP End Date   | ISP Signed Date |         |        |      |  |
| Annual                              | 12/1/2017         | 11/30/2018     | 11/27/2017      | Edit    | Remove | Log  |  |
| Annual                              | 12/1/2016         | 11/30/2017     | 11/28/2016      | Eo      | Remove | Log  |  |
| Initial                             | 12/3/2015         | 11/30/2016     | 12/2/2015       | dit     | Remove | Log  |  |
| Add                                 |                   |                |                 |         |        |      |  |

The segment will then be removed from the ISP Section.

| isplay Se | egments for Date | s: Begin: 7/24 | 4/2015 🔳 En     | 7/24/20 | 19     | Find |
|-----------|------------------|----------------|-----------------|---------|--------|------|
| ISP Type  | ISP Begin Date   | ISP End Date   | ISP Signed Date |         |        |      |
| Annual    | 12/1/2016        | 11/30/2017     | 11/28/2016      | Edit    | Remove | Log  |
| Initial   | 12/3/2015        | 11/30/2016     | 12/2/2015       | Edit    | Remove | Log  |
| Add       |                  |                |                 |         |        |      |